## Excel 下拉菜单制作的最高境界: 联想式输入

利用数据 - 有效性制作的 excel 下拉列表,如果选项过多,会给选择输入带来 不少的麻烦。如果....能输入一个或几个字符,就只显示以这些字符开头的选项(联 想式输入)...该多好哦!...高手们用 VBA 实现,可不懂 VBA 是何物的你,这个功能 也可以实现吗? 今天,兰色将分享不用 VBA 也可以实现联想式输入的技巧。

## 实现效果:

单元格为空,打开下拉列表

|      | A                                             | В     | C                        |
|------|-----------------------------------------------|-------|--------------------------|
| 1    | 车型                                            | )<br> | 车型                       |
| 2    |                                               | -     | 捷达2015款 1.4L 手动时尚型       |
| 3 捷边 | 52015款 1.4L 手动舒适型<br>52015款 SPORTLING自动型      | ^     | 捷达2015款 1.4L 手动舒适型       |
| 4 実表 | R2014款 1.4T 手动 舒适型                            |       | 捷达2015款 SPORTLINE自动型     |
| 5 =  | C2014款 1.41 556 前追塗<br>そ2014款 1.4T 手动Sportlin | N.    | 宝来2014款 1.4T 手动 舒适型      |
| 6 実業 | 62014款 1.41 DSG 豪华型<br>62014款 1.4T 自动Sportlin |       | 宝来2014款 1.4T DSG 舒适型     |
| [速度  | 第2015款 230TSI 于动舒适型                           | M     | 宝来2014款 1.4T 手动Sportline |
| 8    | 百接洗取                                          |       | 宝来2014款 1.4T DSG 豪华型     |
| 9    | E12 204                                       |       | 宝来2014款 1.4T 自动Sportline |
| 10   | 下位支付资料提                                       |       | 速腾2015款 230TSI 手动舒适型     |
| 11   | 17.12不半你激怒                                    |       | 速腾2013款 2.0TSI GLI       |
| 12   |                                               |       | 速腾2015款 280TSI DSG旗舰型    |
| 12   |                                               |       |                          |

输入关键词宝来后,再打开下拉列表。

|    | A                                           | B C                      |
|----|---------------------------------------------|--------------------------|
| 1  | 车型                                          | 车型                       |
| 2  | 宝来                                          | 捷达2015款 1.4L 手动时尚型       |
| 3  | 宝来2014款 1.4T 手动 舒适型<br>宝来2014款 1.4T DSG 新活型 | 捷达2015款 1.4L 手动舒适型       |
| 4  | 宝来2014款 1.4T 手动Sportain                     | 捷达2015款 SPORTLINE自动型     |
| 5  | 玉来2014款 1.4T 自动Sportlin                     | 宝来2014款 1.4T 手动 舒适型      |
| 6  | A.                                          | 宝来2014款 1.4T DSG 舒适型     |
| 7  | 1                                           | 宝来2014款 1.4T 手动Sportline |
| 8  |                                             | 宝来2014款 1.4T DSG 豪华型     |
| 9  | <b>输λ"宝来</b> "后再打开                          | 宝来2014款 1.4T 自动Sportline |
| 10 | 107 C (1 1745 /1                            | 速腾2015款 230TSI 手动舒适型     |
| 11 |                                             | 速腾2013款 2.0TSI GLI       |
| 12 |                                             | 速腾2015款 280TSI DSG旗舰型    |
| 13 |                                             |                          |

上面的效果是你梦想中的功能吧。现在和兰色一起来实现它。

------操作步骤-------

第1步 源数据排序。目的是把相似的内容排列在一起。如上图C列所示。

第2步 选取 A 列要设置的区域,右键菜单 - 定义名称。在如图所示的新那建名称窗口中:

名称:车型

引用位置:

=OFFSET(Sheet1!\$C\$1,MATCH(Sheet1!A2&"\*",Sheet1!C:C,0)-1,,COUNTIF(She et1!C:C,Sheet1!A2&"\*"),1) 公式说明:

- match()查找输入的字符串在C列的开始位置,&"\*"实现模糊查找。
- Countif()统计以输入字符串开头的车型有多少个
- offset() 获取开始行数和总行数,用 offset 生成动态引用区域。

|   | — — — 型   |                | 4                    | <b>华型</b> |
|---|-----------|----------------|----------------------|-----------|
|   |           | ja ja          | 寁达2015款 1.4L         | 手动时尚型     |
| _ | 新建名称      |                | ?                    | 区超型       |
| _ | 名称(图):    | 车型             |                      | E目动型      |
| - | 范围(S):    | 工作簿            | ~                    | 10位至      |
| - | 备注 (0):   |                |                      | portline  |
|   |           |                |                      | 豪华型       |
|   |           |                |                      | portline  |
|   |           |                |                      | → 防舒适型    |
|   | 引用位置(28): | =OFFSET (Sheet | 1!\$C\$1, MATCH (She |           |
|   |           | ( a            | <b>庭</b> 取消          | G旗舰型      |

第3步 数据选项卡 - 数据有效性 - 允许"序列",来源 =车型

|                | (事)大20 | 15款 1 41 毛动时出   | ≤用Ⅰ |  |  |
|----------------|--------|-----------------|-----|--|--|
| 教据有效性          |        |                 |     |  |  |
| 设置 输入信息        | 出错警告   | 输入法模式           |     |  |  |
| 有效性条件          |        |                 |     |  |  |
| 允许 (A):        |        |                 |     |  |  |
| 序列             | 🔽 🔽 🐼  | 略空值(B)          |     |  |  |
| 数据 07:         | ── 提1  | 烘下拉箭头(I)        |     |  |  |
| 介于             | ~      |                 |     |  |  |
| 来源(S):         |        |                 |     |  |  |
| =车型            |        | <b></b>         |     |  |  |
|                |        |                 |     |  |  |
|                |        |                 |     |  |  |
| <br>1 对方同样恐畏的部 | (方甘城鱼云 | 校応田冷比重初かり       |     |  |  |
|                | 旧开口    | BUTURE SCIX (L) |     |  |  |
| (全部法院(们))      |        | 确定              |     |  |  |
| (THMHUR (C)    |        | RUDAC           |     |  |  |

第4步 在数据有效性窗口中,去掉"输入无效数据时显示出错警告"的勾选。

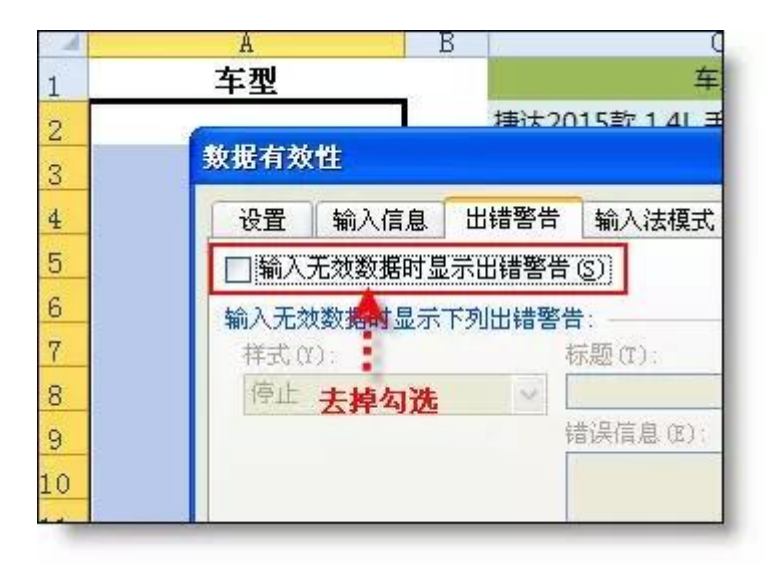